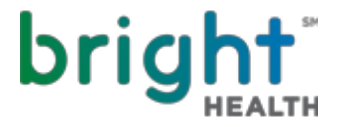

# **Bright Health Plan Contracting & Certification Guide**

Welcome Agents! We are excited to get you on-board with Bright Health this year. Our priority is to make it easy for you to represent Bright Health & have **10 easy steps** for you to get started.

Medicare Agents - must complete individual contracting & Medicare certification.

For Individual & Family Plan Agents - must complete individual contracting unless otherwise approved. Contact the Broker Service Unit if you have any questions.

**Are you the principle of an Agency?** Please contract your Agency first, and then complete the Agent information. It is a simple process! Click <u>HERE</u> to start.

# **Step 1: Gather Required Documents**

- □ Agents NPN or SSN (if an Agency Tax ID Number)
- □ E&O Insurance
- □ Banking Information (or TIN if selecting to pay an Agency)
- W9
- □ **Medicare Agents**: 2019 AHIP Certification
- □ Individual Agents selling On Exchange: 2019 FFM and/or Connect for Health Colorado Certifications

Have all the documents? You are now ready to access our Agent contracting link <u>HERE</u>.

**Step 2: Access the Bright Health Certification** 

- □ After you enter your information, you will receive an email with a link and login information
- After you login, **reset your password**, and select **Onboarding**.
- □ Enter your NPN or SSN to pull NIPR licensing information (Agencies will use Tax ID)
- □ Agents will then see the tabs below (Agencies will see fewer)

| General          | Licens | ses  | Appointments | Background Questionnaire | Background Agreement | E&O Insurance | Banking Information | W9 | Agreement | Certifications 1 |
|------------------|--------|------|--------------|--------------------------|----------------------|---------------|---------------------|----|-----------|------------------|
| Certifications 2 |        | Subm | nit          |                          |                      |               |                     |    |           |                  |

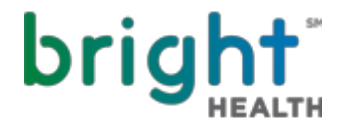

# **Step 3: General Information Tab**

- □ Most fields pre-filled from NIPR, confirm the information
- □ Can add additional address if desired
- Write down how your name appears from NIPR First, Middle, Last (you will need it to electronically sign some items later on)

# **Step 4: Licenses and Appointments Tabs**

#### **Licenses Tab**

- □ License information pulled from NIPR for all states Bright is available
- □ For each state applicable, select:
  - o State
  - Line of business
    - Individual ACA, General Agency Name
    - Medicare, FMO Name

# **Appointments Tab**

□ No action needed - Review current appointment information from NIPR

# Step 5: Background Tabs

# **Background Tab**

□ 6 yes/no questions

## **Background Agreement Tab**

- □ Three required forms to review & electronically sign for the background check
- Be sure to enter your name the same as the General Info Tab First, Middle, & Last

# Step 6: E&O Insurance Tab

- □ Enter information from your E&O insurance and upload a copy
  - Name
  - Policy Number
  - □ Effective Date

- Expiration Date
- Per Occurrence Limit
- Aggregate Limit

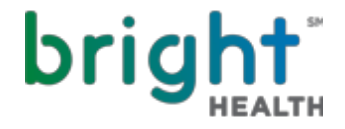

## Step 7: Banking and W9 Information Tab

# **Banking Tab**

- Direct Pay No Enter Agency Tax ID, Agency must be contracted with Bright
- Direct Pay Yes
  - □ Bank Routing Number
  - Bank Account Number
  - Bank Account Type
  - □ Upload Voided Check

## W9 Tab

- □ Confirm federal tax classification
- □ Upload copy of W9 (a pdf version is available online if needed)

## Step 8: Agreement Tab

- Review and Accept the Agent Agreement
- □ Be sure to enter your name the same as the General Info Tab First, Middle, & Last

# Step 9: Certification Tabs

# **Certifications 1 Tab**

## For Individual Plan Agents

- □ Select Off Exchange or On & Off Exchange
- □ If selling On Exchange, you can upload your 2019 FFM certification and/or enter your Connect For Health Colorado certification completion date

## **For Medicare Agents**

□ Upload your 2019 AHIP and enter the completion date

## **Certifications 2 Tab – For Medicare Agents**

□ Complete your 2019 Medicare Product Certification with a score of 85% or higher

## Step 10: Submit Tab

□ You are now ready to submit your application!

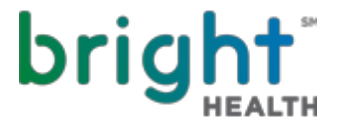

# What's next?

The Broker Service Unit will review your information and submit the background check request. **Process normally take 3-5 days.** 

Once it is all complete, you will receive an email with your writing number, link to the Bright Broker Resources, and login information to our Broker Hub.

**For Individual agents**, you will also receive a separate email with access to our IFP Quoting and Enrollment Portal within 5 business days.

**Don't forget to attend a local Bright Health Training Event!** Contact the Broker Service Unit or your local Broker Manager for upcoming dates.

Thank you for contracting with Bright Health!

**Questions? The Broker Service Unit is here to help!** Reach us at <u>brokers@brighthealthplan.com</u> or 1-888-325-1747 8:30am – 5pm local time

Please feel free to reach out to your local Bright Health Representatives

|                      | Bright Ind                       | ividual & Fan                | nily Plan Team                                                |  |  |  |  |  |
|----------------------|----------------------------------|------------------------------|---------------------------------------------------------------|--|--|--|--|--|
| Alabama              | Tim Merritt                      | 678-920-9677                 | tmerritt@brighthealthplan.com                                 |  |  |  |  |  |
| Arizona              | Terry Rulon                      | 480-653-5063                 | trulon@brighthealthplan.com                                   |  |  |  |  |  |
| Colorado             | Chantal Rousseau                 | 720-936-1165                 | crousseau@brighthealthplan.com                                |  |  |  |  |  |
| Tennessee            | Scott Helms &<br>Courtney Jones  | 704-222-6911<br>423-773-1866 | shelms@brighthealthplan.com<br>cjones@brighthealthplan.com    |  |  |  |  |  |
| Bright Medicare Team |                                  |                              |                                                               |  |  |  |  |  |
| Alabama              | Tim Merritt                      | 678-920-9677                 | tmerritt@brighthealthplan.com                                 |  |  |  |  |  |
| Arizona              | Nicole Brown & David<br>Wessling | 480-729-1418<br>602-501-2125 | nbrown@brighthealthplan.com<br>dwessling@brighthealthplan.com |  |  |  |  |  |
| Colorado             | Ashley Chavez                    | 720-244-7303                 | achavez@brighthealthplan.com                                  |  |  |  |  |  |
| New York             | Anthony Velazquez                | 347-694-9690                 | avelazquez@brighthealthplan.com                               |  |  |  |  |  |
|                      |                                  |                              |                                                               |  |  |  |  |  |
| Ohio                 | Susan Schoen                     | 419-651-2499                 | sschoen@brighthealthplan.com                                  |  |  |  |  |  |